# ScaleCore Connect

ScaleCore PC Software

# **Software Manual**

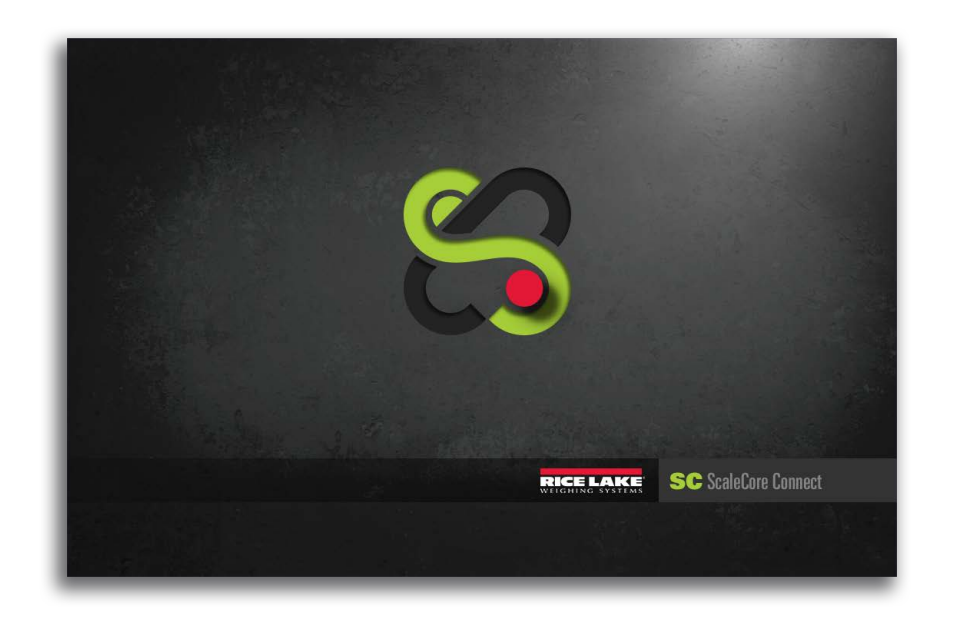

ScaleCore Connect Works With All ScaleCore-based MSI Products

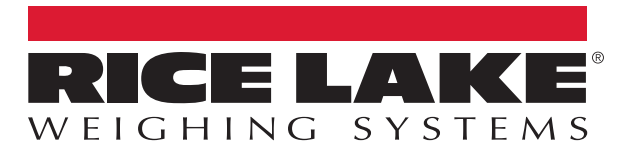

© Rice Lake Weighing Systems. All rights reserved.

Rice Lake Weighing Systems<sup>®</sup> is a registered trademark of Rice Lake Weighing Systems. All other brand or product names within this publication are trademarks or registered trademarks of their respective companies.

All information contained within this publication is, to the best of our knowledge, complete and accurate at the time of publication. Rice Lake Weighing Systems reserves the right to make changes to the technology, features, specifications and design of the equipment without notice.

The most current version of this publication, software, firmware and all other product updates can be found on our website:

www.ricelake.com

# **Revision History**

This section tracks and describes manual revisions for awareness of major updates.

| Revision | Date          | Description                  |
|----------|---------------|------------------------------|
| С        | June 20, 2023 | Established revision history |
|          |               |                              |
|          |               |                              |

Table i. Revision Letter History

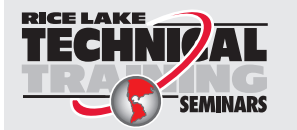

Technical training seminars are available through Rice Lake Weighing Systems. Course descriptions and dates can be viewed at <u>www.ricelake.com/training</u> or obtained by calling 715-234-9171 and asking for the training department.

## Contents

| 1.0 | Intro            | duction                | 1                           | 5  |  |  |  |  |
|-----|------------------|------------------------|-----------------------------|----|--|--|--|--|
|     | 1.1 Installation |                        |                             |    |  |  |  |  |
|     |                  | 1.1.1                  | System Requirements         | 5  |  |  |  |  |
|     |                  | 1.1.2                  | Ínstall Program             | 5  |  |  |  |  |
| 20  | Cont             | figuratio              | ~<br>\n                     | 6  |  |  |  |  |
| 2.0 | COIII            | onfiguration           |                             |    |  |  |  |  |
|     | 2.1              | Connect                | a Device                    | 6  |  |  |  |  |
|     | 2.2              | Connect                | ed Devices                  | 6  |  |  |  |  |
|     | 2.3              | Device F               | Profiles                    | 6  |  |  |  |  |
|     | 2.4              | Configur               | ation                       | 7  |  |  |  |  |
|     |                  | 2.4.1                  | Auto connect                | 7  |  |  |  |  |
|     |                  | 2.4.2                  | Product Info                | 7  |  |  |  |  |
|     |                  | 2.4.3                  | DAC Configuration           | 8  |  |  |  |  |
|     |                  | 2.4.4                  | RF Configuration (RF)       | 9  |  |  |  |  |
|     |                  | 2.4.5                  | Meter Features              | 0  |  |  |  |  |
|     |                  | 2.4.6                  | Date Time                   | 1  |  |  |  |  |
|     |                  | 2.4.7                  | Scan Lists                  | 1  |  |  |  |  |
|     | 2.5              | Load Ce                | lls1                        | 2  |  |  |  |  |
|     |                  | 2.5.1                  | General 1                   | 2  |  |  |  |  |
|     |                  | 2.5.2                  | Zero, Standard              | 3  |  |  |  |  |
|     |                  | 2.5.3                  | Total 1                     | 4  |  |  |  |  |
|     |                  | 2.5.4                  | Math                        | 5  |  |  |  |  |
|     |                  | 2.5.5                  | Maintenance                 | 5  |  |  |  |  |
|     |                  | 2.5.6                  | Calibration Records         | 6  |  |  |  |  |
|     | 2.6              | Calibrati              | on1                         | 7  |  |  |  |  |
|     |                  | 2.6.1                  | Full Calibration            | 7  |  |  |  |  |
|     |                  | 2.6.2                  | Re-Calibration              | 8  |  |  |  |  |
|     |                  | 2.6.3                  | Full Constant Calibration   | 8  |  |  |  |  |
|     |                  | 2.6.4                  | Constant Re-Calibration     | 8  |  |  |  |  |
|     |                  | 2.6.5                  | Multi Load Cell Calibration | 9  |  |  |  |  |
|     | 2.7              | Inputs /               | Outputs                     | 20 |  |  |  |  |
|     |                  | 2.7.1                  | Setpoints                   | 20 |  |  |  |  |
|     |                  | 2.7.2                  | Stream Print String         | 20 |  |  |  |  |
|     | 2.8              | Monitors               | 8                           | 21 |  |  |  |  |
| 3 0 | ۸dv              | ancod S                | 2<br>2                      | 2  |  |  |  |  |
| 5.0 |                  |                        | ocup                        | ~  |  |  |  |  |
|     | 3.1              | File Men               | NU                          | 22 |  |  |  |  |
|     |                  | 3.1.1                  | Open Profile                | 22 |  |  |  |  |
|     | • •              | 3.1.2                  | Exit                        | 22 |  |  |  |  |
|     | 3.2              | Administ               | tration Menu                | 23 |  |  |  |  |
|     | 3.3              |                        |                             |    |  |  |  |  |
|     | 3.4              | Program                | 1 Menu                      | 25 |  |  |  |  |
|     |                  | 3.4.1                  | Program App Code            | 25 |  |  |  |  |
|     |                  | 3.4.2                  | Acquire Profile from Device | 26 |  |  |  |  |
|     | o -              | 3.4.3                  | Clone Profile to Device     | 26 |  |  |  |  |
|     | 3.5              | Device F               | 2rotiles                    | 27 |  |  |  |  |
|     | 3.6              | Mainten                | ance                        | 27 |  |  |  |  |
|     | 3.7              | .7 Stream Print String |                             |    |  |  |  |  |

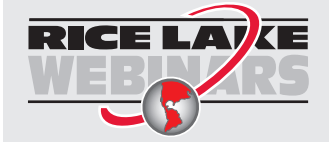

Rice Lake continually offers web-based video training on a growing selection of product-related topics at no cost. Visit <u>www.ricelake.com/webinars</u>

## 1.0 Introduction

ScaleCore Connect can be used to program and configure all MSI ScaleCore based products. ScaleCore Connect allows complete backup, copy and restore of a scale configuration including calibration.

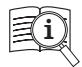

Manuals are available from Rice Lake Weighing Systems at www.ricelake.com/manuals

Warranty information is available at www.ricelake.com/warranties

## 1.1 Installation

This section provides an overview of ScaleCore Connect software installation.

#### 1.1.1 System Requirements

Specifications subject to change without notice.

Windows® Operating System

Display: 800 x 600 or greater

Built-in serial port or USB to serial port adapter

FTDI chip set required (Tripp-Lite USB/Serial Adapter (PN 153603) recommended)

JAVA JRE 1.7 or newer

To download and install JAVA JRE: https://java.com/en/download/manual.jsp

#### 1.1.2 Install Program

To install ScaleCore Connect:

- 1. Open the Rice Lake website and navigate to the ScaleCore Connect product page.
- 2. Download the ScaleCore Connect software to the computer.
- 3. Extract the ScaleCore Connect folder.
- 4. Open the folder and double click on ScaleCoreConnect\_XX-XX.exe.

NOTE: Folder structure must be kept intact. Application will not work without the companion folder.

- 5. A security warning may display, press Run to continue.
- 6. ScaleCore Connect will automatically connect to any connected ScaleCore device.
  - If a device was not connected to the PC before launching the application, connect device and press
     Auto Connect to establish the connection for configuration/setup of the device.

| File Administration                                                        | Communications  | Program | Help                   |
|----------------------------------------------------------------------------|-----------------|---------|------------------------|
| Connected Devic<br>Device Profiles                                         | es Auto Connect | Device  |                        |
| Configuration<br>Load Cells<br>Calibration<br>Inputs / Outputs<br>Monitors |                 |         | Please Select a Device |
|                                                                            |                 |         | Select Auto Connect    |

Figure 1-1. ScaleCore Connect Main Display

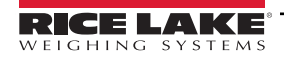

5

# 2.0 Configuration

This section provides an overview of ScaleCore Connect software configuration.

This section is a guide for setting up the product being read by the ScaleCore Connect program.

Prior to making changes to a product profile it is recommended to save a backup (Section 3.4.2 on page 26).

At anytime during set up, press **Cancel** to return to previous page without saving.

## 2.1 Connect a Device

ScaleCore Connect supports interfacing to the compatible ScaleCore device from an RS-232 connection. See connecting device technical manual for RS-232 connection information.

## 2.2 Connected Devices

Displays currently connected devices. Devices must be connected and powered on to be visible.

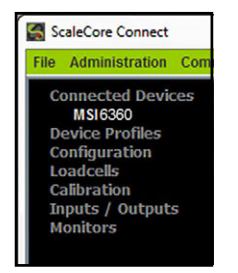

Figure 2-1. Connected Devices

1. Press Auto Connect . Connected devices display.

2. Select the device to configure and press select

## 2.3 Device Profiles

Displays the available device profiles. See Section 3.5 on page 27 for the advanced setup of the device profiles.

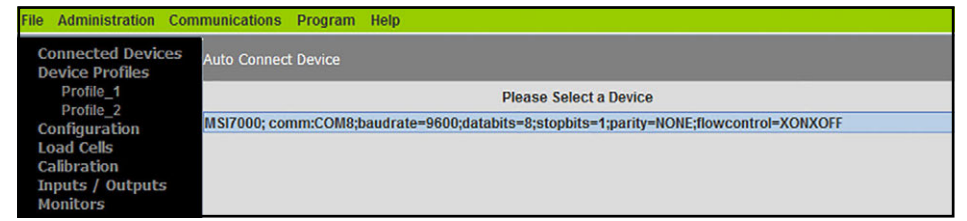

Figure 2-2. Device Profiles

## 2.4 Configuration

Displays connected devices. Select an available device to view and configure settings.

## 2.4.1 Auto connect

Auto Connect triggers a new search for available devices.

| ScaleCore Connect                    |                                                                                        | - 0 <b>X</b> |
|--------------------------------------|----------------------------------------------------------------------------------------|--------------|
| File Administration Com              | nmunications Program Help                                                              |              |
| Connected Devices<br>Device Profiles | Auto Connect Device                                                                    |              |
| Configuration<br>Auto Connect        | Please Select a Device                                                                 |              |
| Product Info                         | MSI6360; comm:COM8;baudrate=9600;databits=8;stopbits=1;parity=NONE;flowcontrol=XONXOFF |              |
| DAC                                  |                                                                                        |              |
| Meter Features                       |                                                                                        |              |
| Scan Lists                           |                                                                                        |              |
| Load Cells                           |                                                                                        |              |
| Calibration                          |                                                                                        |              |
| Inputs / Outputs<br>Monitors         |                                                                                        |              |
|                                      |                                                                                        |              |

Figure 2-3. Configuration Display

## 2.4.2 Product Info

Displays product information.

NOTE: Do not change these settings without consulting Rice Lake Weighing Systems or a local dealer.

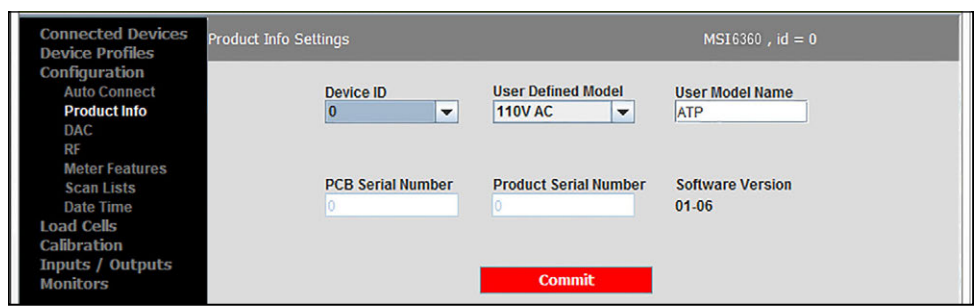

Figure 2-4. Product Info Settings

- 1. Select Configuration.
- 2. Select Product Info.
- 3. Enter the following parameters:

| Parameter             | Description                                                                                                    |                                                                                                    |  |  |
|-----------------------|----------------------------------------------------------------------------------------------------|----------------------------------------------------------------------------------------------------|--|--|
| Device ID             | Number given to the current product (selections: 1–255)                                                             |                                                                                                    |  |  |
| User Defined Model    | ATP<br>3 C Cells<br>6 D Cells<br>6V Battery<br>12V Battery<br>110V AC<br>CHI 107<br>CHI 234<br>AC Power<br>DC Power | Power source of current product<br>IMPORTANT: Only 12V Battery unless<br>alternate power source is supported as part of<br>a special order. Changing this setting could<br>cause the battery to enter a deep discharge<br>state which could reduce battery life or<br>damage the battery. |  |  |
| User Model Name       | Enter a name for the product                                                                                        |                                                                                                    |  |  |
| PCB Serial Number     | Serial number for the PCB board, read only                                                                          |                                                                                                    |  |  |
| Product Serial Number | Serial number of displayed product, read only                                                                       |                                                                                                    |  |  |
| Software Version      | Displays the version of software currently installed, read only                                                     |                                                                                                    |  |  |

Table 2-1. Product Info Settings Parameters

4. Press

Commit

to save. New settings will not take affect until power is cycled on the product.

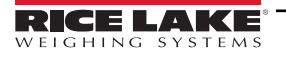

## 2.4.3 DAC Configuration

ScaleCore Connect provides controls for DAC (Digital to Analog) output functions in ScaleCore products. Controls include calibration and manual control.

- 1. Select Configuration.
- 2. Select DAC.

| File Administration Con                                   | nmunications Program He   | lp                      |                            |                        |  |
|-----------------------------------------------------------|---------------------------|-------------------------|----------------------------|------------------------|--|
| Connected Devices<br>Device Profiles                      | DAC Configuration         |                         | MS17000 , id = 0           |                        |  |
| Configuration<br>Auto Connect<br>Product Info             |                           | Dac Channel: 0, Calibra | alibrated                  |                        |  |
| DAC<br>RF<br>Meter Features<br>Scan Lists                 | DAC Channel               | Status<br>Disabled 💌    | Operation Mode<br>Normal 💌 | Source Sensor ID       |  |
| Load Cells<br>Calibration<br>Inputs / Outputs<br>Monitors | Unit<br>Ib                | Value Type<br>Gross     | Min Sensor Value           | Max Sensor Value       |  |
|                                                           | Not Filtered Sensor Value |                         |                            |                        |  |
|                                                           | DAC Offset                | DAC Gain                | Min DAC Count              | Max DAC Count<br>65535 |  |
|                                                           | Output Mode<br>OV to 5V   |                         |                            |                        |  |
|                                                           |                           | Comm                    | it                         |                        |  |

Figure 2-5. DAC Configuration

3. Enter the following parameters:

| Parameter                 |                                                                                    | Description                  |  |
|---------------------------|------------------------------------------------------------------------------------|------------------------------|--|
| DAC Channel               | Select the channel to be used                                                      |                              |  |
| Status                    | Select Disabled (default) or Enabled                                               |                              |  |
| Operation Mode            | Select Normal (d                                                                   | lefault) or Manual           |  |
| Source Sensor ID          | Select a number 1–16                                                               |                              |  |
| Unit                      | Ib<br>kg<br>Ton<br>MTon<br>oz<br>gram<br>kNewton<br>V<br>amp<br>°C<br>°F<br>Kelvin | Select unit to be used       |  |
| Value Type                | Gross<br>Net<br>Total<br>Tare<br>Zero<br>Peak ADC<br>count<br>Curent Mode          | Select value type to be used |  |
| Min Sensor Value          | Enter min sensor value acceptable                                                  |                              |  |
| Max Sensor Value          | Enter max sense                                                                    | or value acceptable          |  |
| Not Filtered Sensor Value | Check box is app                                                                   | blicable                     |  |

Table 2-2. DAC Configuration Parameters

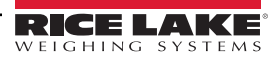

| Parameter     |                                                                                        | Description                   |  |
|---------------|----------------------------------------------------------------------------------------|-------------------------------|--|
| DAC Offset    | Current calibration value                                                              |                               |  |
| DAC Gain      | Current calibration value                                                              |                               |  |
| DAC Count     | Current calibration value                                                              |                               |  |
| Min DAC Count | Enter min DAC Count acceptable                                                         |                               |  |
| Max DAC Count | Enter max DAC Count acceptable                                                         |                               |  |
| Output Mode   | 0 V to 5 V<br>0 V to 10 V<br>± 5 V<br>± 10 V<br>4 to 20 mA<br>0 to 20 mA<br>0 to 24 mA | Select output mode to be used |  |

Table 2-2. DAC Configuration Parameters (Continued)

4. Press Commit to save.

## 2.4.4 RF Configuration (RF)

Allows the setup of RF cards available in the products connected.

NOTE: See the individual MSI ScaleCore product manuals for proper RF setting configurations. If the ScaleCore product has an optional second modem, the second modem is not field configurable. Contact Rice Lake Weighing systems for cofiguration information.

| Connected Devices<br>Device Profiles                                                                         | RF Configuration |                     |                 | MSI6360, id = 0                 |
|----------------------------------------------------------------------------------------------------|------------------|---------------------|-----------------|---------------------------------|
| Configuration<br>Auto Connect<br>Product Info<br>DAC                                                         |                  | Status<br>Enabled 💌 | Channel<br>16 💌 | Network ID (0 to 65534)<br>7000 |
| kr<br>Meter Features<br>Scan Lists<br>Date Time<br>Load Cells<br>Calibration<br>Inputs / Outputs<br>Monitors |                  | Device Type<br>XBee | Power Level     | Always On<br>Enabled            |

Figure 2-6. RF Configuration

- 1. Select Configuration.
- 2. Select RF.
- 3. Enter the following parameters:

| Parameter   | Description                                          |
|-------------|------------------------------------------------------|
| Status      | Select Enabled (default) or Disabled                 |
| Channel     | Select a channel from 12–23                          |
| Network ID  | Enter a number from 0–65534 for an ID                |
| Device Type | Select XBee or Other (for all other cards installed) |
| Power Level | Select a level from 0-4                              |
| Always On   | Select Enabled (default) or Disabled                 |

Table 2-3. RF Configuration Parameters

NOTE: Only set Always On to Enabled when using Rugged Remote. Having this parameter set to Enabled will drain the battery even when the scale if off. Disconnect the battery when not in use.

Commit to save. New settings will not take effect until power is cycled on the product.

NOTE: Channel, Network ID, and Power Level are only used with the 802.15.4 radio option. If the device does not have a secondary 802.15.4 radio option installed, these settings will have no effect on the scale.

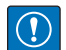

IMPORTANT: Changing the RF status will result in loss of connection to scale. Connection will need to be reconfigured using the front panel or the serial port.

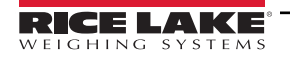

4. Press

## 2.4.5 Meter Features

- 1. Select Configuration.
- 2. Select Meter Features.

| Connected Devices<br>Device Profiles                                         | Meter Features       | MSI7000 , id = 0                                                                                                    |
|------------------------------------------------------------------------------|----------------------|----------------------------------------------------------------------------------------------------|
| Configuration<br>Auto Connect<br>Product Info<br>DAC<br>RF<br>Meter Features | Focus Load Cell ID 2 | Max Number Load Cell Reroute Mode           1         Image: Control of Control of Contr |
| Scan Lists<br>Load Cells<br>Calibration<br>Inputs / Outputs<br>Monitors      | Off                  | None                                                                                                    |

Figure 2-7. Meter Features Settings

3. Enter the following parameters:

| Parameter             |                                                             | Description                                                  |  |
|-----------------------|-------------------------------------------------------------|--------------------------------------------------------------|--|
| Focus Load Cell ID    | Select a number from 1–5                                    |                                                              |  |
| Max Number Load Cell  | Select a number from 1–4                                    |                                                              |  |
| Reroute Mode          | Select Enabled or Di                                        | sabled (default)                                             |  |
| Summing Mode          | Off<br>All<br>Pairs<br>Both<br>User Defined                 | Select a combination to add loads                            |  |
| Selected Summing Mode | None<br>All<br>Pairs Loadcell 1 & 2<br>Pairs Loadcell 3 & 4 | Select an option if further definition is needed for summing |  |

Table 2-4. Meter Feature Settings Parameters

4. Press **Commit** to save.

## 2.4.6 Date Time

Date Time configuration displays Date and Time setup information.

NOTE: Time and date can only be set on ScaleCore products that have internal clock circuitry and software. If your product does not support time and date, please contact Rice Lake Weighing systems of your local scale dealer for options.

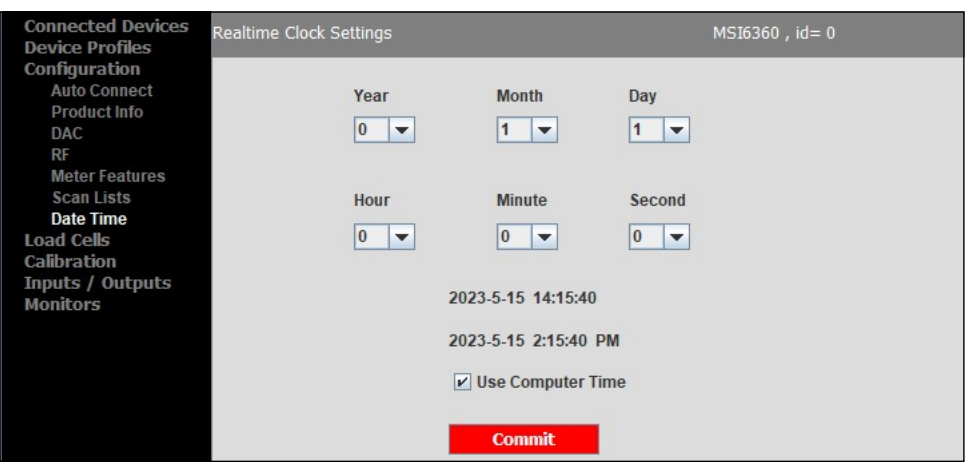

Figure 2-8. Date Time Configuration

- 1. Select Configuration, then Date Time.
- 2. Make any necessary changes date and time or select Use Computer Time.
- 3. Press **Commit** to save.

## 2.4.7 Scan Lists

Automatically scan all available serial ports and RF network for any attached ScaleCore devices.

- 1. Select Configuration.
- 2. Select Scan Lists.

| File Administration Com                       | munications Program Help  |                    |                  |
|-----------------------------------------------|---------------------------|--------------------|------------------|
| Connected Devices<br>Device Profiles          | Sensor Scan List Settings |                    | MS17000 , id = 0 |
| Configuration<br>Auto Connect<br>Product Info |                           | Scan List Number : |                  |
| DAC<br>RF<br>Meter Features                   | Scan List Number          | Remote Device ID   | Source Sensor ID |
| Scan Lists<br>Load Cells<br>Calibration       |                           |                    |                  |
| Inputs / Outputs<br>Monitors                  |                           | Commit             |                  |

Figure 2-9. Sensor Scan List Settings

3. Enter the following parameters:

| Parameter         | Description                      |
|-------------------|----------------------------------|
| Scan List Number  | Select a scan list number        |
| Remote Device ID  | Select a remote device ID number |
| Source Sensor ID  | Select a source sensor ID number |
| Table 2-5. Sensor | Scan List Settings Parameters    |

4. Press Commit to save.

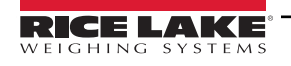

#### 2.5 Load Cells

The Load Cells menu displays parameters related to the load cell configuration.

#### 2.5.1 General

The General menu displays parameters for each load cell associated with the connected device.

| File Administration Comr                                   | munications Program Help                          | p                                               |                                           |                                        |
|------------------------------------------------------------|---------------------------------------------------|-------------------------------------------------|-------------------------------------------|----------------------------------------|
| Connected Devices<br>Device Profiles                       | Load Cell General Settings                        |                                                 | MS                                        | 317000 , id = 0                        |
| Configuration<br>Load Cells<br>General                     |                                                   | Load Cell Number :                              | 1                                         |                                        |
| Zero, Standard<br>Total<br>Math<br>Maintenance             | Load Cell Number                                  | Load Cell Enabled<br>Enabled                    | Filter<br>Off                             | Load Cell Name<br>Load Cell            |
| Cal Records<br>Calibration<br>Inputs / Outputs<br>Monitors | Motion Enabled<br>Disabled 👻                      | Motion Detect Period<br>In 50 mSec Tick<br>20 💌 | Motion Band In D<br>0=0.5D, 1=1D etc<br>3 | Pending Time<br>In 50 m Sec Tick<br>40 |
|                                                            | Viewing Ca<br>100000.0<br>Under Load Threshold in | Percentage of Viewing C                         | Viewing<br>10<br>apacity. For Example, 2  | Countby                                |
|                                                            |                                                   | Col                                             | nmit                                      |                                        |

Figure 2-10. Load Cell General Settings

- 1. Select Load Cells, then General.
- 2. Make any necessary changes in the following parameters:

| Parameter                            | Description                               |
|--------------------------------------|-------------------------------------------|
| Load Cell Number                     | Select a load cell number 1–5             |
| Load Cell Enabled                    | Select Enabled (default) or Disabled      |
| Filter                               | Set filtering to Off, Low, Medium or High |
| Load Cell Name                       | Enter a name to identify the load cell    |
| Motion Enabled                       | Select Enabled or Disabled (default)      |
| Motion Detect Period in 50 mSec Tick | Select a number from 1-255                |
| Motion Band in D, 0=0.5D, 1=1D etc.  | Select a number from 1-255                |
| Pending Time in 50 mSec Tick         | Select a number from 1-255                |
| Viewing Capacity                     | Enter Capacity                            |
| Viewing Countby                      | Select 0.0001-5000                        |
| Under Load Threshold                 | Select a number from -100 to 90           |

Table 2-6. Load Cell General Settings Parameters

3. Press Commit to save.

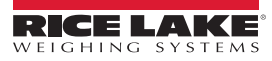

## 2.5.2 Zero, Standard

The Zero, Standard display defines the regulatory standard of a device. Additionally, all of the parameters for zeroing the scale can be adjusted in this display. Parameters vary by selected standard mode.

| Connected Devices<br>Device Profiles                                              | Load Cell Zero Settings                     |                | MSI 6                                                          | 360, id = 0                  |
|-----------------------------------------------------------------------------------|---------------------------------------------|----------------|----------------------------------------------------------------|------------------------------|
| Configuration<br>Load Cells<br>General<br>Zero, Standard<br>Total                 | Standard Mode<br>Industry                   | AZM<br>Enabled | Motion Detection<br>Disabled                                   | Zero On Power Up<br>Disabled |
| Math<br>Maintenance<br>Cal Records<br>Calibration<br>Inputs / Outputs<br>Monitors | Load Cell Number 1 The following are in Per | AZM Range in D | AZM Period in 50 milli Se<br>40 💌<br>Example, 20, means 20% of | capacity.                    |
| Piolitorio                                                                        | Zero High Band                              | Zero Low Band  | Power Up Zero Hi Band                                          | Power Up Zero Low Band       |
|                                                                                   | 100 💌                                       | 20 💌           | 20 💌                                                           | 20 💌                         |
|                                                                                   |                                             | C              | ommit                                                          |                              |

Figure 2-11. Load Cell Zero Settings

- 1. Select Load Cells, then Zero, Standard.
- 2. Enter the following parameters for the current product::

| Parameter                  | Description                                                                    |
|----------------------------|--------------------------------------------------------------------------------|
| Standard Mode              | Select Industry, NTEP, OIML or One Unit                                        |
| AZM                        | Select Disabled or Enabled                                                     |
| Motion Detection           | Select Disabled or Enabled                                                     |
| Zero On Power Up           | Select Disabled or Enabled                                                     |
| Load Cell Number           | Select the load cell number from 1-4                                           |
| AZM Range in D             | Select a number from the AZM range (0-255)                                     |
| AZM Period in 50 milli Sec | Select a number from the AZM period (20-255)                                   |
| Zero High Band             | Select the zero high band number from 1-100 (in percentage of capacity)        |
| Zero Low Band              | Select the zero low band number from 1-20 (in percentage of capacity)          |
| Power Up Zero Hi Band      | Select the power up zero hi band number from 1-25 (in percentage of capacity)  |
| Power Up Zero Low Band     | Select the power up zero low band number from 1-20 (in percentage of capacity) |

Table 2-7. Load Cell General Settings Parameters

3. Press **Commit** to save.

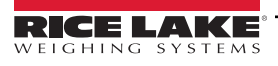

## 2.5.3 Total

The Total display defines Total mode of a load cell. Total mode allows for consecutive weighments to be summed in a combined total. All of the parameters that control the timing and thresholds of the chosen Total mode can be adjusted in this display.

| Connected Devices<br>Device Profiles                              | Load Cell Total Settings                                                                                                    | MSI6360,id = 0                             |
|-------------------------------------------------------------------|----------------------------------------------------------------------------------------------------|--------------------------------------------|
| Configuration<br>Load Cells<br>General<br>Zero, Standard<br>Total | Load Cell Number Total Mode     1   Image: Constraint of the second second | Minimum Stable Time in 50 milli Sec        |
| Math<br>Maintenance<br>Cal Records                                | Lower Bound Weight Accept 0.0                                                                                                    | Upper Bound Weight Accept 2000.0           |
| Calibration<br>Inputs / Outputs<br>Monitors                       | The following are in Percentage of Capacit                                                                                                    | y. For Example, 20, means 20% of Capacity. |
|                                                                   | Drop Threshold 0                                                                                                    | Rise Threshold                             |
|                                                                   | Com                                                                                                    | mit                                        |

Figure 2-12. Load Cell Total Settings

- 1. Select Load Cells, then Total.
- 2. Make any necessary changes in the following parameters:

| Parameter                 |                                                                         | Description                                             |
|---------------------------|-------------------------------------------------------------------------|---------------------------------------------------------|
| Load Cell Number          | Select the load cell i                                                  | number from 1–5                                         |
| Total Mode                | Disabled<br>Auto Load<br>Auto Normal<br>Auto Peak<br>Load Drop          | Select the type of total mode for the connected product |
|                           | On Command                                                              |                                                         |
| Minimum Stable Time       | Select the minimum stable time from 0-255 (in 50 ms)                    |                                                         |
| Lower Bound Weight Accept | Enter the lower bound weight                                            |                                                         |
| Upper Bound Weight Accept | Enter the upper bound weight                                            |                                                         |
| Drop Threshold            | Select the drop threshold number from 0–100 (in percentage of capacity) |                                                         |
| Rise Threshold            | Select the rise threshold number from 0–100 (in percentage of capacity) |                                                         |

Table 2-8. Load Cell Total Settings Parameters

3. Press Commit

to save. New settings will not take affect until power is cycled on the product.

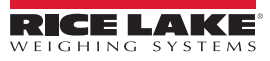

## 2.5.4 Math

The Math Channel Settings display configures multiple load cell sensors to combine into one output measurement. Math Channel settings transfer to the connected device. Once the device is disconnected from ScaleCore Connect, the device's math channel will use the Math Expression configuration to sum up to 3 sensors as the output measurement. This is useful if a load is being lifted from more than one point.

| Connected Devices<br>Device Profiles                                       | Math Channel Settings                                                                     | MSI6360 , id = 0                                                                                                    |
|----------------------------------------------------------------------------|-------------------------------------------------------------------------------------------|----------------------------------------------------------------------------------------------------|
| Configuration<br>Load Cells<br>General<br>Zero, Standard<br>Total          | Enabled<br>Enabled                                                                        | •                                                                                                    |
| Math<br>Math<br>Cal Records<br>Calibration<br>Inputs / Outputs<br>Monitors | Math Expr<br>0+1<br>Math expression cu<br>For example, 0+1+2 mean<br>Sensor number<br>Con | ession<br>rrently only supports adding.<br>s value of sensor1 + sensor2 + sensor3.<br>ranges from 0 to 3.<br><b>mit</b> |

Figure 2-13. Math Channel Settings

- 1. Select Load Cells, then Math.
- 2. Make any necessary changes in the following parameters:

| Parameter       | Description                |
|-----------------|----------------------------|
| Enabled         | Select Enabled or Disabled |
| Math Expression | Enter math expression      |

Table 2-9. Math Channel Settings Parameters

3. Press Commit to save.

#### 2.5.5 Maintenance

See Section 3.6 on page 27 for the advanced setup of the maintenance settings.

NOTE: Do not change these settings without consulting Rice Lake Weighing Systems or a local dealer.

| File Administration Con<br>Connected Devices<br>Device Profiles | mmunications Program Help<br>Maintenance Settings MSI7000                                                  | , id = 0 |
|-----------------------------------------------------------------|----------------------------------------------------------------------------------------------------|----------|
| Configuration<br>Load Cells<br>General                          | Load Cell Number : 1                                                                                       |          |
| Zero, Standard<br>Total<br>Math<br>Maintenance<br>Cal Records   | Lift Count: 634 Overload Count: 543                                                                        |          |
| Calibration<br>Inputs / Outputs<br>Monitors                     | Thresholds as percentage of capacity. 0=0.5%, 1=1%, 100 = 100%<br>Lift Threshold Drop Threshold<br>5 	 	 1 | etc      |

Figure 2-14. Maintenance Settings

1. Select Load Cells, then Maintenance.

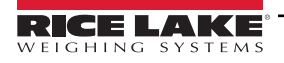

2. Make any necessary changes in the following parameters:

| Parameter         | Description                                                                                     |  |
|-------------------|-------------------------------------------------------------------------------------------------|--|
| Load Cell Number  | Load cell number (read only)                                                                    |  |
| Lift Count        | Number of times the load cell has exceeded the Lift Threshold (read only)                       |  |
| Overload Count    | Number of times the load cell has exceeded capacity (read only)                                 |  |
| Load Cell Numbers | Select the sensor ID from 1-4                                                                   |  |
| Lift Threshold    | Select the lift threshold number from 0–100 (in percentage of capacity, 0=0.5%, 1=1%, 100=100%) |  |
| Drop Threshold    | Select the drop threshold number from 0–100 (in percentage of capacity, 0=0.5%, 1=1%, 100=100%) |  |

Table 2-10. Maintenance Settings Parameters

3. Press **Commit** to save.

#### 2.5.6 Calibration Records

The Calibration Records display maintains a record of the calibration of each load cell for maintenance and regulatory purposes.

- 1. Select Load Cells then select Cal Records.
- 2. Select Load Cell Number and the recorded calibration settings for selected load cell displays.

| File Administration Con              | nmunications Program Help           |                                        |
|--------------------------------------|-------------------------------------|----------------------------------------|
| Connected Devices<br>Device Profiles | Load Cells Calibration Records      | MS17000 , id = 0                       |
| Configuration                        |                                     |                                        |
| Load Cells                           |                                     | Load Cell Number                       |
| General<br>Zoro Standard             |                                     |                                        |
| Total                                |                                     |                                        |
| Math                                 |                                     |                                        |
| Maintenance                          |                                     |                                        |
| Cal Records                          | MSI7000, Product Serial Number: 0   |                                        |
| Calibration                          |                                     |                                        |
| Inputs / Outputs                     | Load Cell Number: 1 Not Calibrated, | Capacity: 10000.0 countBy: 1.0 unit.lb |
| Monitors                             | (ADO sound Misisht)                 |                                        |
|                                      | (ADC count, weight)                 |                                        |
|                                      | (0,0.0)                             |                                        |
|                                      | (0,0.0)                             |                                        |
|                                      | (0,0.0)                             |                                        |
|                                      | (0,0.0)                             |                                        |
|                                      | (0,0.0)                             |                                        |

Figure 2-15. Load Cells Calibration Records

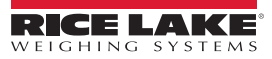

## 2.6 Calibration

A visual interface for performing the available types of load cell calibration to ensure the ScaleCore product is accurate. The available methods of calibration are:

| Parameter            | Description                                                                                                    |  |
|----------------------|----------------------------------------------------------------------------------------------------|--|
| Full Cal Load Cell   | Enter scale unit, capacity and countby                                                                                                    |  |
| Re-Cal Load Cell     | Uses current scale unit, capacity and countby                                                                                                    |  |
| Full C-Cal Load Cell | Enter scale unit, capacity and countby;<br>Allows calibration using a Constant Calibration (C.Cal) number without the requirement of test weights |  |
|                      | Allows calibration using a Constant Calibration (C-Cal) number without the requirement of test weights                                            |  |
|                      | Allows a calibration using a C-Cal number without the requirement of test weights                                                                 |  |
| Multi Load Cell      | Use when calibrating multiple load cells, select all load cells to be calibrated and enter scale unit, capacity and countby                       |  |

Table 2-11. Setpoints Configuration Parameters

## 2.6.1 Full Calibration

- 1. Select Calibration.
- 2. Select Full Cal Load Cell.

| File Administration Con                                                                                                    | nmunications Program Help  |                               |
|----------------------------------------------------------------------------------------------------|----------------------------|-------------------------------|
| Connected Devices<br>Device Profiles                                                                                                    | Full Load Cell Calibration | MSI7000 , id = 0              |
| Configuration<br>Load Cells<br>Calibration<br>Full Cal Load Cell<br>Re-Cal Load Cell<br>Full C-Cal Load Cell<br>Multi Load Cell<br>Inputs / Outputs<br>Monitors | Load Cell ID               | Step 1. Selected Load Cell ID |
|                                                                                                    |                            | Set Load Cell ID              |
|                                                                                                    |                            |                               |

Figure 2-16. Select Load Cell ID

- 3. Select the Load Cell ID number from 1–4 then press Set Load Cell ID 4. Set the **Unit** and **Capacity** parameters then press Set Unit And Capacity NOTE: Press to end current calibration and restore the previous calibration. Cancel 5. Select the desired **Countby** parameter then press Set Selected Countby 6. Ensure there is no weight on the load cell then press **Unload Test Weight** Enter the test weight value then press Set Test Weight #X 7. 8. Press . The constant cal number is displayed, document the number for use later if needed. Finish
  - 9. Repeat steps above for each load cell to be calibrated.

# NOTE: The calibration table may be configured. Configuration should only be done by Rice Lake Weighing Systems or a trained calibration technician.

Modifications applied to the calibration table may invalidate the calibration (Figure 2-17).

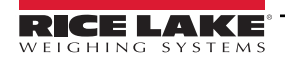

| evice Profiles                                                                                                    | ull Load Cell Calibration                       |                                                  | MSI4260M , id= 0 |
|----------------------------------------------------------------------------------------------------|-------------------------------------------------|--------------------------------------------------|------------------|
| onfiguration<br>oad Cells<br>alibration<br>Full Cal Load Cell<br>Re-Cal Load Cell<br>Full C-Cal Load Cell<br>Re-C-Cal Load Cell<br>Multi Load Cell<br>nputs / Outputs<br>Ionitors | Load Cell ID<br>Unit<br>LB  Capacity<br>10000.0 | Step 2. Set Unit And Cap                         | acity            |
|                                                                                                    | Cancel                                          | Set Unit And Cap                                 | acity            |
|                                                                                                    | ADC count: -2<br>sensor ID: 1 status: 254 Cap   | Weight: 0.0<br>0: 10000.0 countBy: 1.0 unit: II: |                  |
|                                                                                                    | ADC Count                                       | Weight                                           | Update Table     |
|                                                                                                    | 0                                               | 0                                                |                  |
|                                                                                                    | 15000                                           | 1,000                                            |                  |
|                                                                                                    | 15000                                           | 1,000                                            |                  |
|                                                                                                    | 15000                                           | 1,000                                            |                  |

## 2.6.2 Re-Calibration

- 1. Select Calibration, then Re-Cal Load Cell.
- 2. Select the Load Cell ID number from 1-4.
- 3. Press Set Load Cell ID
- 4. Ensure there is no weight on the load cell, then press
- 5. Enter the test weight value, then press Set Test Weight #X
- 6. Press **Finish**. The constant calibration number is displayed, document the number for use later if needed.

**Unload Test Weight** 

**Unload Test Weight** 

**Unload Test Weight** 

Set Constant Cal #

7. Repeat steps above for each load cell to be re-calibrated.

#### 2.6.3 Full Constant Calibration

- 1. Select Calibration, then Full C-Cal Load Cell.
- 2. Press Set Load Cell ID
- 3. Set the Unit and Capacity parameters.
- 4. Press Set Unit And Capacity
- 5. Select the desired **Countby** parameter then press **Set Selected Countby**
- 6. Ensure there is no weight on the load cell then press
- 7. Enter the constant calibration number then press

## 2.6.4 Constant Re-Calibration

- 1. Select Calibration then select Re-C-Cal Load Cell.
- 2. Press Set Load Cell ID
- 3. Ensure there is no weight on the load cell then press
- 4. Enter the constant calibration number then press Set Constant Cal #

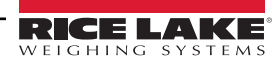

### 2.6.5 Multi Load Cell Calibration

NOTE: To perform this calibration all sensors must be of the same capacity and must be loaded evenly during the calibration process.

- 1. Select Calibration, then Multi Load Cell.
- 2. Select required Load Cell check boxes.

| File Administratio                                                                                                    | on Communications Program Help                           |                       |                          |              |
|----------------------------------------------------------------------------------------------------|----------------------------------------------------------|-----------------------|--------------------------|--------------|
| Connected Dev<br>Device Profiles                                                                                             | vices Multi-load Cells Equal Weight Calibra              | ation                 | MSI7001 , id= 0          |              |
| Configuration<br>Load Cells                                                                                                  | Step 1                                                   | . Selected Load Cells |                          |              |
| Calibration<br>Full Cal Load<br>Re-Cal Load<br>Full C-Cal Loa<br>Re-C-Cal Loa<br>Multi Load Ca<br>Inputs / Outpu<br>Monitors | Cell Load Cells<br>Cell<br>Id Cell<br>d Cell<br>HI<br>HI | ⊻ 1                   | 4                        |              |
|                                                                                                    |                                                          | Set Selected Load Cel | ls                       |              |
|                                                                                                    | ADC Count: We                                            | eight:                |                          |              |
| <ol> <li>Set the Unit and C</li> </ol>                                                                                       | apacity parameters then press                            | Set Unit              | And Capacity             |              |
| NOTE: The Capacity s                                                                                                    | et is for each load cell channel, n                      | ot the total combine  | d.                       |              |
| NOTE: Press Canc                                                                                                    | et to end current calibration                            | and restore the prev  | ious calibration.        |              |
| 5. Select the desired                                                                                                    | Countby parameter then press                             | Set Selec             | cted Countby             |              |
| 6. Ensure there is no                                                                                                    | weight on the load cell then pres                        | S Unioa               | d Test Weight            |              |
| 7. Enter the test weig                                                                                                    | ht value then press                                      | Set Test Weight # X   |                          |              |
| NOTE: The the test we applied.                                                                                               | eight will be distributed evenly be                      | tween all load cells. | The span point Test Weig | ht is the to |

- 8. Once calibration is complete, the Math Channel must be configured to equal the sum of the capacity for each channel. See Section 2.5.4 on page 15 for Math Channel set up.
- 9. Press **Finish**. The constant cal number is displayed, if needed, record the number for use later.

## 2.7 Inputs / Outputs

The Inputs / Outputs menu displays parameters related to input and output function of the scale.

## 2.7.1 Setpoints

Setpoints provide a trip point for load values.

| ScaleCore Connect                                    |                                  |                      |                         |                           |
|------------------------------------------------------|----------------------------------|----------------------|-------------------------|---------------------------|
| File Administration Con                              | nmunications Program He          | elp                  |                         |                           |
| Connected Devices<br>Device Profiles                 | Setpoints Configuration          |                      | MSI6360,                | id = 0                    |
| Configuration<br>Load Cells                          |                                  | Setpoint Number: 1   |                         |                           |
| Inputs / Outputs<br>Setpoints<br>Stream Print String | Setpoint Number                  | Status<br>Disabled 💌 | Source Sensor ID        | Relay Output Mode<br>Coil |
| Monitors                                             | Comparison Logic<br>Greater Than | Comparison Value     | Value Type<br>Net Gross | Hysteresis In D<br>3      |
|                                                      |                                  | Com                  | mit                     |                           |

Figure 2-19. Setpoint Configuration

- 1. Select Inputs / Outputs, then Setpoints.
- 2. Make any necessary changes in the following parameters:

| Parameter         |                                                          | Description                     |  |
|-------------------|----------------------------------------------------------|---------------------------------|--|
| Setpoint Number   | Select the setpo                                         | int number from 1–3             |  |
| Status            | Select Disabled or Enabled                               |                                 |  |
| Source Sensor ID  | Select the source sensor ID number from 1–5              |                                 |  |
| Relay Output Mode | Select Coil or Latch                                     |                                 |  |
| Comparison Logic  | Select Undefined, Greater Than or Less Than              |                                 |  |
| Comparison Value  | Enter the comparison value                               |                                 |  |
| Value Type        | Net Gross<br>Gross<br>Total<br>Total Count<br>Lift Count | Select the value type parameter |  |
| Hysteresis in D   | Select the hyste                                         | resis in D number from 0–99     |  |

Table 2-12. Setpoints Configuration Parameters

3. Press **Commit** to save.

### 2.7.2 Stream Print String

See Section 3.7 on page 27 for the advanced setup of the stream print string settings.

NOTE: Do not change these settings without consulting Rice Lake Weighing Systems or a local dealer.

## 2.8 Monitors

Monitor mode displays a terminal monitor view or a meter monitor view.

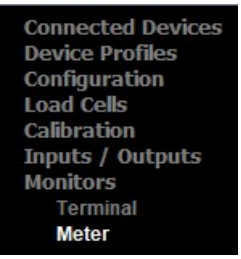

Figure 2-20. Monitors Menu

## Terminal

Terminal monitor view displays a blank screen that returns print string data that is useful when modifying the Stream Print String settings.

NOTE: Terminal monitor should only be used for troubleshooting by qualified Rice Lake Weighing Systems technicians.

## Meter

Meter monitor view displays a virtual indicator weigh mode for the connected scale.

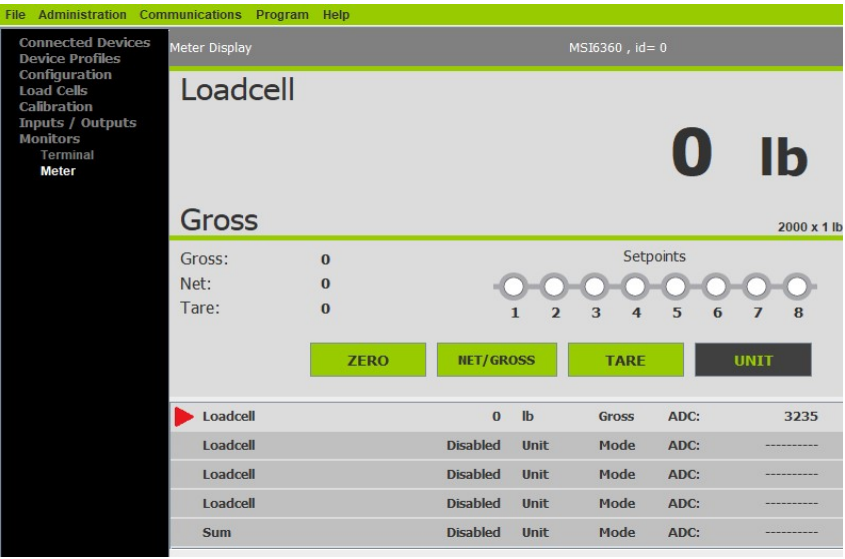

Figure 2-21. Meter Monitor View

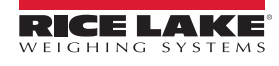

# 3.0 Advanced Setup

This section is a guide for the advanced setup of the product being read by the ScaleCore Connect program.

The following setup instructions are for dealers or service technicians only. Please contact Rice Lake Weigh Systems or a local dealer for assistance before proceeding.

Prior to making changes to a product profile it is recommended to save a backup (Section 3.4.2 on page 26).

At anytime during set up, press **Cancel** to return to previous page without saving.

## 3.1 File Menu

Used to open an existing profile or exit the program.

| File Administration Com                                   | imunications Program Help |
|-----------------------------------------------------------|---------------------------|
| Open Profile Ctrl-O                                       | Auto Connect Device       |
| Load Cells<br>Calibration<br>Inputs / Outputs<br>Monitors | Please Select a Device    |

Figure 3-1. File Menu Selections

## 3.1.1 Open Profile

Profiles can be exported and saved, then imported into a different product. To open a previously saved profile:

- 1. Select File then select Open Profile.
- 2. Navigate to where the profile is stored.
- 3. Select the file and press **Open**. A valid profile file then displays on the left panel, under Device Profile.
- 4. Select the intended profile from the left panel. Application displays all information as if it was that device.

#### NOTE: The profiles that show up grayed out are read only.

To clone the open profile see Section 3.4.3 on page 26.

#### 3.1.2 Exit

Select to close ScaleCore Connect application.

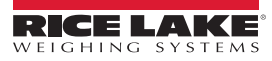

## 3.2 Administration Menu

Administration allows the setup of User Privileges. Selections are Normal User Mode and Administrator Mode. The current password must be available to complete this setup.

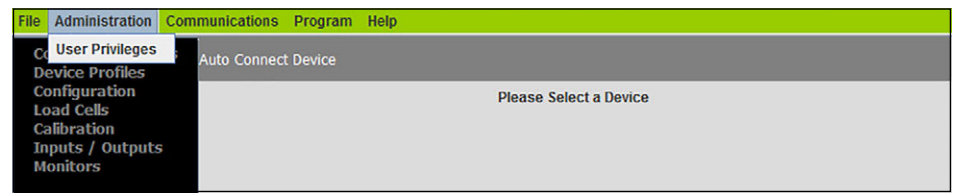

Figure 3-2. Administration Menu Selection

1. Select Administration then select User Privileges.

| icuse select of | ser Privilege mode then enter Password. |
|-----------------|-----------------------------------------|
|                 | Normal User Mode                        |
|                 | ○ Administrator Mode                    |
| Password:       | Set                                     |
|                 |                                         |

Figure 3-3. User Privileges

- 2. Select either Normal User Mode or Administrator Mode.
- 3. Enter the password and press

## 3.3 Communications

Communications allows the selection and configuration of the stream ports.

Set

| File Administration                                                        | Communications P | rogram Help            |
|----------------------------------------------------------------------------|------------------|------------------------|
| Connected Devic Configure<br>Device Profiles Select Stream Port            |                  | ice                    |
| Configuration<br>Load Cells<br>Calibration<br>Inputs / Outputs<br>Monitors |                  | Please Select a Device |

Figure 3-4. Communications Menu Selections

To select the stream port:

- 1. Select Communications then select Select Stream Port.
- 2. Select the port to be used from the drop down.

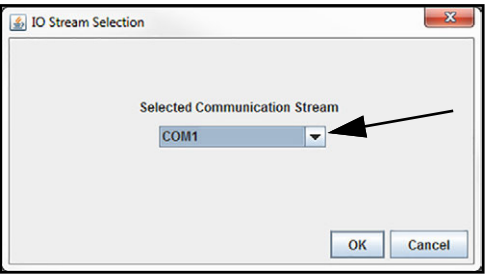

Figure 3-5. Select Stream Port

3. Press **OK** to save and return to main page.

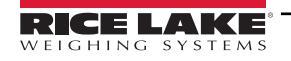

## **Configure Stream Port**

To configure communications stream ports:

- 1. Select Communications then select Configure.
- 2. Select the port to be configured and press Configure Stream

| You         You         You <thyou< th=""> <thyou< th=""> <thyou< th=""></thyou<></thyou<></thyou<> | - |
|----------------------------------------------------------------------------------------------------|---|
| Parity: Data Bits Stop bits                                                                                                    |   |
| <u> </u>                                                                                                    |   |
| None     O 7 data bits     O 1 stop bit                                                                                                    |   |
| Odd 🖲 8 data bits O 2 stop bits                                                                                                    | s |
| O Even                                                                                                    |   |

Figure 3-6. Serial Port Setup

3. Enter the following parameters:

| Parameter  | Description                                                                                                    |
|------------|----------------------------------------------------------------------------------------------------|
| Baud Rate  | Rate at which information is transferred through the port;<br>Selections: 9600 (default), 19200, 38200, 57600, 115200                                                                                                    |
| Hand Shake | Signals transmitted back and forth over a communications network in order to establish a valid connection between two stations;<br><i>Example: A hardware handshake uses dedicated wires like request-to-send</i><br>( <i>RTS</i> ) and clear-to-send ( <i>CTS</i> ) lines in an RS-232 serial transmission;<br>Selections: None, RTS/CTS, XON/XOFF (default) |
| Parity     | Error detection technique that tests the integrity of digital data in the computer;<br>Selections: None (default), ODD, EVEN                                                                                                    |
| Data Bits  | Number of bits used to represent one character of data;<br>Selections: 7 data bits, 8 data bits (default)                                                                                                    |
| Stop Bits  | Indicates end of a character or of the whole transmission;<br>Selections: 1 stop bit (default), 2 stop bits                                                                                                    |

Table 3-1. Serial Port Setup Parameters

- 4. Press **OK** to save and return to Communication Setup.
- 5. Press **OK** to return to main page.

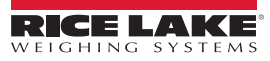

## 3.4 Program Menu

Program is used to program the application code, acquire a profile from a connected device or clone a profile from another connected product.

| File Administration Com                                                                                            | munications  | Program                             | Help                                             |                        |
|----------------------------------------------------------------------------------------------------|--------------|-------------------------------------|--------------------------------------------------|------------------------|
| Connected Devices<br>Device Profiles<br>Configuration<br>Load Cells<br>Calibration<br>Inputs / Outputs<br>Monitors | Auto Connect | Program A<br>Acquire P<br>Clone Pro | App Code<br>rofile from Device<br>file to Device | Please Select a Device |

Figure 3-7. Program Menu

### 3.4.1 Program App Code

Program App Code is used to update the ScaleCore firmware on a connected device.

IMPORTANT: Program App Code should only be accessed by a trained dealer or under the direction of the Rice Lake Weighing Systems Customer Service.

| 🛃 Program App Code |                  | ×         |
|--------------------|------------------|-----------|
|                    | Step #1          |           |
|                    | Go To Bootloader |           |
|                    | Step # 2         |           |
|                    | Send File        |           |
|                    |                  |           |
|                    |                  | OK Cancel |

Figure 3-8. Program App Code

- 1. Select **Program App Code** from the **Program** drop down menu.
- 2. Press **Go To Bootloader**, application switches to the terminal mode screen and displays the bootloader menu.

\* If the terminal mode screen displays strange characters, change the baud rate to 38400. See Configure Stream Port on page 24 to change the baud rate. Once the baud rate has been changed, make sure cursor is in the terminal screen and press the "R" key to refresh the terminal screen. The bootloader menu will display.

- \* If the unit shuts off after pressing the Go To Bootloader button, press the power key to restart the unit and the bootloader menu will display on the terminal screen.
- 3. Press Send File , a file dialog box pops-up.
- 4. Select an app code file from the file dialog box, press **Open**, app code file is sent to the target device.

#### 3.4.2 **Acquire Profile from Device**

ScaleCore Connect will acquire the profile from an attached device.

1. Select Acquire Profile from Device from the Program drop down menu.

| 🔬 Acquire Profile | X                                               |                                                                                                 |                                                                           |
|-------------------|-------------------------------------------------|-------------------------------------------------------------------------------------------------|---------------------------------------------------------------------------|
| Busy              | Acquire Profile  Successfully Acquired Profile. | Please Save Profile Look In: Documents Adobe Adobe Scripts                                      | ▼ a A B B C C C C C C C C C C C C C C C C C                               |
|                   |                                                 | Bluetooth Exchange Folder bookmarkbackups Carbonser Dosificadores Corel Custom Office Templates | My Digital Editions My Music My Palettes My Pictures My RoboHelp Projects |
|                   |                                                 | File Name: Files of Type: TEXT FILES                                                            | Save Profile Cancel                                                       |

Figure 3-9. Acquire Profile

2. When prompted save the file to desired location.

#### 3.4.3 Clone Profile to Device

- 1. Select Clone Profile to Device from the Program drop down menu.
- 2. Select the Profiles to clone to the Target Devices.

| Clone Profile to Device |           |                        | × |
|-------------------------|-----------|------------------------|---|
| Clone a Selected Profil | e to a Se | elected Target Device. |   |
| Profiles                |           | Target Devices         |   |
| Profile 1               | TO:       | MSI7000                | - |
| ×                       |           | _                      |   |

Figure 3-10. Clone Profile to Device

- 3. Press Clone
- 4. Once profile is successfully cloned to the target device, the target device is configured based on the cloned profile info.

NOTE: A user can acquire a profile from Device A and saved it as Profile\_A then select this Profile\_A and clone it to Device B. B. Device B will now behave like Device A.

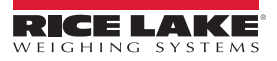

## 3.5 Device Profiles

A device profile contains the entire settings of a device, such as load cell calibration, communication settings, setpoints, relay, print string and other settings.

## 3.6 Maintenance

- 1. Select Load Cells.
- 2. Select Maintenance.

| File Administration Con                                       | nmunications Program Help      |                                                               |
|---------------------------------------------------------------|--------------------------------|---------------------------------------------------------------|
| Connected Devices<br>Device Profiles                          | Maintenance Settings           | MSI7000 , id = 0                                              |
| Configuration<br>Load Cells<br>General                        | Load Cell Num                  | ber:1                                                         |
| Zero, Standard<br>Total<br>Math<br>Maintenance<br>Cal Records | Lift Count: 634<br>Load (<br>1 | Overload Count: 543<br>:ell Number                            |
| Calibration<br>Inputs / Outputs<br>Monitors                   | Thresholds as percentage       | of capacity. 0=0.5%, 1=1%, 100 = 100% etc<br>Drop Threshold 1 |
|                                                               | 0                              | Commit                                                        |

Figure 3-11. Maintenance Settings

3. Enter the following parameters:

| Parameter      | Description                                                                                     |
|----------------|-------------------------------------------------------------------------------------------------|
| Sensor ID      | Select the sensor ID from 1–4                                                                   |
| Lift Threshold | Select the lift threshold number from 0–100 (in percentage of capacity, 0=0.5%, 1=1%, 100=100%) |
| Drop Threshold | Select the drop threshold number from 0–100 (in percentage of capacity, 0=0.5%, 1=1%, 100=100%) |

Table 3-2. Maintenance Settings Parameters

4. Press **Commit** to save.

## 3.7 Stream Print String

## Listeners

The Listeners feature controls the machine to machine communications interfaces.

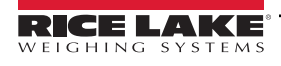

| ScaleCore Connect                                                                                                    |        |
|----------------------------------------------------------------------------------------------------|--------|
| File Administration Communications Program Help                                                                                                    |        |
| Connected Devices<br>Device Profiles<br>Configuration<br>Load Cells<br>Calibration<br>Inputs / Outputs<br>Setpoints<br>Stream Print String       Stream Print String       Format Editor         Listeners       Print String       Format Editor         Destination ID<br>255       Istener Number       Destination ID<br>255         Stream Type       UARTO       Interval in 50mSec<br>20         Control Output Mode       Command       Interval in 50mSec         Note: Control Output Mode of Print String Can Override Listener's Control Output Mode. | 0      |
|                                                                                                    | Commit |

Figure 3-12. Listener Settings

- 1. Select Inputs / Outputs, then Stream Print String.
- 2. Select the Listeners tab.
- 3. Make any necessary changes in the following parameters:

| Parameter           | Description                                                                                                    |
|---------------------|----------------------------------------------------------------------------------------------------|
| Listener Number     | Select stream listener number from 0–2                                                                                        |
| Destination ID      | Select the ID assigned to the stream listener from 0–255;<br>255 indicates broadcast ID, it is for every device that attached |
| Sensor ID           | Select the sensor the listener will observe from 1–5                                                                          |
| Stream Type         | Select the type of this stream listener                                                                                       |
| Interval (50 ms)    | Select interval value from 0–255<br>Example: 20 means 20x50 ms = 1 second.                                                    |
| Control Output Mode | Select the mode for the listener                                                                                              |

Table 3-3. Listener Parameters

4. Press **Commit** to save.

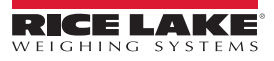

## **Print String**

The edit print string, allows the mode, interval and composite for a listener to be configured. The mode can be configured to print on command, on stable load, continuous, or it can be disabled. The print composite allows the combination of the configured print formatters to produce a great deal of information in a single print.

| Connected Devices<br>Device Profiles                                                                                                    | Stream Print String Settings                                                                                                    | MSI7000 , id = 0                                                                                                    |                              |
|----------------------------------------------------------------------------------------------------|----------------------------------------------------------------------------------------------------|----------------------------------------------------------------------------------------------------|------------------------------|
| Connected Devices<br>Device Profiles<br>Configuration<br>Load Cells<br>Calibration<br>Inputs / Outputs<br>Setpoints<br>Stream Print String<br>Monitors | Listeners Print String<br>Listener Number<br>0<br>Control Output Mode<br>Continuous<br>Interval in Seconds<br>1<br>Composite Formatters<br>12345 | Format Editor           Formatters           [1]: R7S0T7V_U_Mrn           [2]: R7S0T1V_U_Mrn           [3]: R7S0T0V_U_Mrn           [4]: R7S0T3V_U_Mrn           [5]: R9S0T2V_U^ TTL^*rnn           [6]: R13S0T8V_M_rn           [7]: R6S0T7/rn           [8]: Carriage Return and New Line |                              |
|                                                                                                    | Clear<br>Simulated Print String Outp<br>12346                                                                                                    | Add to Composite Formatters                                                                                                    | Preview Composite Formatters |

Figure 3-13. Print String Settings

- 1. Select Inputs / Outputs, then Stream Print String.
- 2. Select the Print String tab.
- 3. Make any necessary changes in the following parameters:

| Parameter            | Description                                                                               |
|----------------------|-------------------------------------------------------------------------------------------|
| Listener Number      | Select stream listener number from 0–2                                                    |
| Control Output Mode  | Select the output mode for the print string; Disabled, Command, Stable Load, Continuous   |
| Interval in Seconds  | Select the interval period on continuous output from 0-255, 0 (fastest) up to 255 seconds |
| Composite Formatters | Add formatters from list; preview as needed; Clear to reset selected formatters           |

Table 3-4. Print String Parameters

4. Press **Commit** to save.

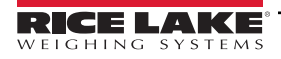

## Format Editor

The format editor function allows customization of the formatted print information that a ScaleCore device can produce. Custom print formatters can be generated with the help of the custom interface within the format editor.

| Connected Devices<br>Device Profiles<br>Configuration<br>Load Cells<br>Calibration | Stream Print | String Setting | gs<br>Format Edit | or<br>r Number 1 | •             | MSI6360 , id=   | 0    | _      |  |
|------------------------------------------------------------------------------------|--------------|----------------|-------------------|------------------|---------------|-----------------|------|--------|--|
| Inputs / Outputs<br>Setpoints<br>Stream Print String                               |              | Weight         | Name              | Text             | Unit          | Mode            | Date | Time   |  |
| Monitors                                                                           |              | Sign           | Status            | Space            | Сг            | Lf              | STX  |        |  |
|                                                                                    | Formatter    | R7S0T7V_U      | _Mrn              |                  |               |                 |      | Clear  |  |
|                                                                                    | Preview      | Click ab       | ove buttons to i  | nsert tokens i   | nto print str | ring formatter. |      | Help   |  |
|                                                                                    |              |                | Prev              | iew Formatter    | Simulated     | Output          |      |        |  |
|                                                                                    |              |                |                   |                  |               |                 |      |        |  |
|                                                                                    |              |                |                   |                  |               |                 |      | Commit |  |

Figure 3-14. Format Editor

Use the buttons to create the string or type it into the formatter box. The maximum length for this print string is 18 characters.

#### NOTE: All characters are case sensitive.

| Character | Definition                                 | Explanation                                                                                                    |
|-----------|--------------------------------------------|----------------------------------------------------------------------------------------------------|
| R##       | Right justify length of next field         | R5 means next item maximum width is 5 characters with padding leading spaces if needed;<br>R0 means variable width without justify; It is only valid for one next field;<br>## maximum value is 12.                                                                                                    |
| L##       | Left justify length of next field          | L5 means next item maximum width is 5 characters with padding trailing spaces if needed;<br>L0 means variable width without justify. It is only valid for one next field.<br>## maximum value is 12.                                                                                                    |
| S##       | Defines sensor for fields V, I, M, N and U | S05 means that fields V, I, M, N and U will output values from sensor 05;<br>Once S## is specified, following V, I, M, N and U fields are referred to current S## until new S##<br>is specified; ## maximum value is 15.<br><b>NOTE: If sensor is not specified, default sensor is Sensor#0</b>                                                                |
| T#        | Defines data type                          | <ul> <li># represents the type of data that trailing characters will output: 0==GROSS, 1==NET,</li> <li>2==TOTAL, 3==TARE, 4==ZERO, 5==PEAK, 6==ADC COUNT, 7==CURRENT MODE.</li> <li>8 == Total count</li> <li>Example, T1 means following value field is for NET weight value;</li> <li>NOTE: If data type is not specified, default type is GROSS</li> </ul> |
| V         | Outputs real value                         | Output value is based on leading print string data type T# from sensor ID field S##;                                                                                                    |
| 1         | Outputs integer value                      | Output precision is based on configured count-by d;                                                                                                    |
| A         | Outputs absolute value                     | See Table 3-5 on page 30                                                                                                    |
| М         | 5-character string of specified data type  | Output character field representing data type T#; character field is fixed at five characters with trailing padding spaces if needed;<br>Example, T1 is NET mode; M field will print NET with two trailing blank characters<br>T6 is ADC COUNT; M field will print ADC C with no trailing blank characters                                                     |
| m         | First character of specified data type     | Output character field representing data type T#; character field is fixed at one character;<br>Example, T1 is NET mode; m field will print N<br>T6 is ADC COUNT; m field will print A                                                                                                    |

Table 3-5. Parameter Print Characters

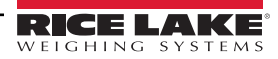

| Character | Definition                                                | Explanation                                                                                                    |
|-----------|-----------------------------------------------------------|----------------------------------------------------------------------------------------------------|
| N         | Name of sensor                                            | Output name of sensor S##; Name is defined by<br>NOTE: Field can be controlled by R## and L##                                                                                                    |
| U         | 2-character string of current unit<br>of specified sensor | Unit output is always two characters; kg=kilogram, lb=Pound, T =Metric Ton, TN=English Ton                                                                                                    |
| u         | First character of current unit<br>of specified sensor    | Unit output is always one character                                                                                                    |
| Р         | Polarity of specified sensor                              | Output -? if negative; Output blank space if positive                                                                                                    |
| t         | Status of specified sensor                                | Output M= in-motion, Z=COZ, O=overload or underload; Blank space outputs if none                                                                                                    |
| d#        | Outputs date                                              | # represents the date formatting: 0==yyyymmdd, 1==dd/mm/yy, 2==mm/dd/yy, 3==dd/mm/yyyy, 4==mm/dd/yyyy, 5==yyyy/mm/dd<br>NOTE: Date can only be set on ScaleCore products that have internal clock circuitry and software. |
| h#        | Outputs time                                              | # represents the time formatting: 0==hhmmss, 1==hh:mm, 2==hh:mm:ss, 3==hh:mm AM/PM,<br>4==hh:mm:ss AM/PM<br>NOTE: Time can only be set on ScaleCore products that have internal clock circuitry and<br>software.          |

Table 3-5. Parameter Print Characters (Continued)

| Character | Formatting                            |
|-----------|---------------------------------------|
| -         | Space character                       |
| r         | Carriage return                       |
| n         | New line feed                         |
| ٨         | String quote (^ABC D^ outputs "ABC D" |
| S         | Start of text (STX)                   |

Table 3-6. Formatting Print Characters

#### Examples:

#### String: R7S0T0V\_U\_Mrn

- R7 Right justify next output with 7 characters width
- S0 All values extracted from Sensor 0
- T0 All data extracted as GROSS mode
- V Output data value precision based on count-by
- \_ Space
- U Output 2-character string unit
- \_ Space
- M Output 5-character data type string
- r carriage return
- n line feed

Output: **12345 lb GROSS** <<u>cr</u> LF>

String: S0T0MR7V\_Urn Output: **GROSS** 12345 lb <<u>cr</u> LF>

## String: S0R4NT0R7V\_U\_Mrn

Sensor name is "WestSide." Print string only outputs "West" because R4 limits the N output to 4 characters. Output: West 12345 lb GROSS <cr LF>

String: ^Crane:1 ^S0T0R7V\_U\_Mrn 1st field is a string "Crane:1 ". Output: **"Crane:1" 12345 lb GROSS** <cr LF>

Standard Rice Lake Serial Scale String: sPR7S0T7Aumtrn

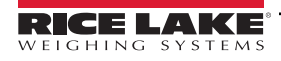

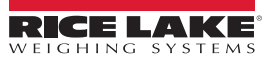

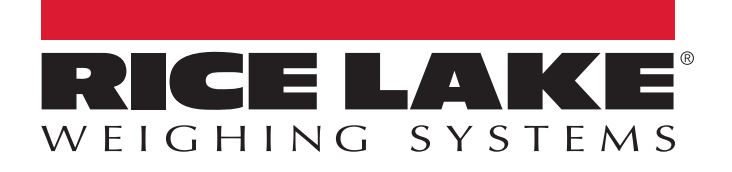

© Rice Lake Weighing Systems Content subject to change without notice. 230 W. Coleman St. • Rice Lake, WI 54868 • USA USA: 800-472-6703 • International: +1-715-234-9171

www.ricelake.com